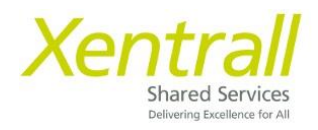

# **My Details**

Personal Details & Contact Details (page 2) Bank Details (page 3) Emergency Contact Details (page 4) Equal Opportunities (page 7) Profile Picture (page 8) My Details - Personal Details & Contact Details

To edit personal details and contact details, simply type over the existing information. Then click **Submit**.

| Personal Details   | Complete   |             |
|--------------------|------------|-------------|
| Personal Detail    |            | Help        |
| * Title            | Mrs v      | ]           |
| + First Forename   | Samantha   | ]           |
| - Surname          | Reynolds   | ]           |
| Preferred Forename | Sam        | ]           |
| Preferred Surname  | Reynolds   | ]           |
| - Date of Birth    | 02/06/1986 | ]           |
| Nat. Ins. No.      | JN123456A  | ]           |
| Marital Status     | V          |             |
|                    |            |             |
| Previous           |            | Next Submit |

On clicking submit, you will be asked to confirm you wish to continue, click OK

| org.uk/dasl | hboardTest/das                | hboard-ui/index.html#/index/main/process/link?group                        | d=PERS | 5D ••  |
|-------------|-------------------------------|----------------------------------------------------------------------------|--------|--------|
| RL - Dev    | myviewtest.<br>Please confirr | xentrall.org.uk says<br>n you want to submit these details for processing. | ages   | C Egre |
|             |                               | OK Cancel                                                                  |        |        |
|             |                               |                                                                            |        |        |
|             | Post Code                     | TS12 3AB                                                                   |        |        |

| Xentrall<br>Shared Servers            | ? (≗    | ) ଓ |
|---------------------------------------|---------|-----|
| Sam<br>Customer                       |         |     |
| Engagement &<br>System Support<br>Off | $\odot$ |     |
| Dashboard                             |         |     |
| My Pay                                | Cle     | ose |
| My Details                            |         |     |

# My Details - Bank Details

To edit bank details, click Edit to the right of the Account Number field.

| Bank Account Details | Complete                                                                      |
|----------------------|-------------------------------------------------------------------------------|
| Bank Details         |                                                                               |
| Bank Type            | Bank Account      Building Society Account      Account Details not available |
| Account Number       | Edit                                                                          |
| Account Name         | MRS S Reynolds                                                                |
| Sort Code            |                                                                               |
| Bank Name            |                                                                               |
| Branch               |                                                                               |
|                      |                                                                               |
| Previous             | Next Submit                                                                   |

Enter the new Account Number and Name. **NOTE:** *As a security measure, you must also re-enter your old account number* 

Enter the new Sort Code. If the Sort Code is not recognised, please email <u>MyHR@xentrall.org.uk</u>.

When complete, click Submit.

On clicking submit, you will be asked to confirm you wish to continue, click OK

| RL - Dev | myviewtest.    | nboard-ui/index.html#/index/main/process/link?group | ld=PER:<br>ages | SD | O- |
|----------|----------------|-----------------------------------------------------|-----------------|----|----|
|          | Please confirm | you want to submit these details for processing.    |                 |    |    |
|          |                | OK                                                  |                 |    |    |
| (        |                |                                                     |                 |    |    |
|          |                |                                                     |                 |    |    |
|          | Post Code      | TS12 3AB                                            |                 |    |    |

Your changes will be saved, when you see this screen (blank box with a green tick on the left hand side)

| Xentrall<br>Sent Series               |                                         | ? 😩 🖒 |
|---------------------------------------|-----------------------------------------|-------|
| Sam<br>Customer                       | යි / <u>Dashboard</u> / Contact Details |       |
| Engagement &<br>System Support<br>Off | $\odot$                                 |       |
| Dashboard                             |                                         |       |
| My Pay                                |                                         | Close |
| My Details                            |                                         |       |

**Note:** Bank Detail changes must be submit by 15<sup>th</sup> of each month. For any changes after 15<sup>th</sup>, please contact the Payroll Team for advice (<u>payroll.department@xenrall.org.uk</u>)

### My Details - Emergency Contact Details

To view existing details, click on the link under the Relation heading. This will open up the full contact details.

| Emergency Contact |  |
|-------------------|--|
| Relation          |  |
| Mother            |  |
|                   |  |

To edit the contact details, simply type over the existing information and then click Save Contact. On return to the main screen, click **Submit**.

On clicking submit, you will be asked to confirm you wish to continue, click OK

|            |                 |                                                      |        |    | _    |
|------------|-----------------|------------------------------------------------------|--------|----|------|
| org.uk/das | hboardTest/dasł | board-ui/index.html#/index/main/process/link?grouple | I=PERS | 5D | 07   |
| RL - Dev   | myviewtest.     | entrall.org.uk says                                  | ages   | ß  | Egre |
|            | Please confirm  | you want to submit these details for processing.     |        |    |      |
|            |                 | OK Cancel                                            |        |    |      |
|            |                 |                                                      |        |    |      |
|            |                 |                                                      |        |    |      |
|            | Post Code       | TS12 3AB                                             |        |    |      |
|            |                 |                                                      |        |    |      |

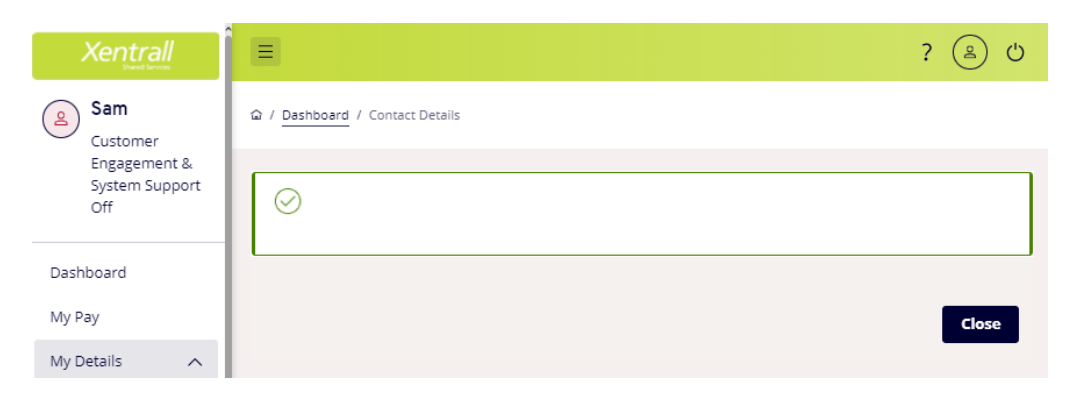

To add a new Contact, click Add Contact, complete the contact form and click Save Contact.

| Add Contact                |                    |              |
|----------------------------|--------------------|--------------|
|                            |                    |              |
| - Relation                 | Select v           |              |
| Title                      | ×                  |              |
| + Forename                 |                    |              |
| * Surname                  |                    |              |
| Home Telephone<br>Number   |                    |              |
| Mobile Telephone<br>Number |                    |              |
| Work Telephone<br>Number   |                    |              |
| Emergency Cont             | act Address        |              |
| Address                    |                    |              |
|                            |                    |              |
|                            |                    |              |
|                            |                    |              |
|                            |                    |              |
|                            |                    |              |
| Post Code                  |                    |              |
|                            |                    |              |
|                            | Cancel Add Contact | Save Contact |

Fields marked with \* are mandatory

After clicking Save Contact you will return to the Emergency Contact Summery. Click Submit on this screen – if you do not click submit your changes will not be saved.

| Emergency Complete | -     |          |             |
|--------------------|-------|----------|-------------|
| Emergency Contact  |       |          |             |
| Relation           | Title | Forename | Surname     |
| Mother             | Mrs   | Sharon   | Hind        |
| Brother            | Lord  | Thomas   | Perk        |
|                    |       |          |             |
|                    |       |          | Add Contact |
|                    |       |          |             |
|                    |       |          |             |
| Previous           |       |          | Next Submit |

On clicking submit, you will be asked to confirm you wish to continue, click OK

| org.uk/das | hboardTest/dash                | nboard-ui/index.html#/index/main/process/link?group                       | ld=PERS | 5D | 07   |
|------------|--------------------------------|---------------------------------------------------------------------------|---------|----|------|
| RL - Dev   | myviewtest.»<br>Please confirm | entrall.org.uk says<br>a you want to submit these details for processing. | ages    | C  | Egre |
|            |                                | Cancel                                                                    |         |    |      |
|            | Post Code                      | TS12 3AB                                                                  |         |    |      |

| Xentrall<br>Shared Servers            |                                  | ? 😩 🖒 |
|---------------------------------------|----------------------------------|-------|
| Sam<br>Customer                       | යි / Dashboard / Contact Details |       |
| Engagement &<br>System Support<br>Off | $\odot$                          |       |
| Dashboard                             |                                  |       |
| My Pay                                |                                  | Close |
| My Details                            |                                  |       |

# **My Details - Equal Opportunities**

To edit the Equal Opportunities details, simply type over (or delete) the existing information and then click **Submit**.

| Equal Opportunities          | Complete                                    |        |
|------------------------------|---------------------------------------------|--------|
|                              |                                             |        |
| Personal Detail              |                                             | Help   |
| Previous Surname             |                                             |        |
| - Legal Gender               | Female         V                            |        |
| Transgender                  | No ~                                        |        |
| Marital Status               | Single v                                    |        |
| Ethnic Origin                | English V                                   |        |
| Country of birth             | England v                                   |        |
| Religion                     | Christian v                                 |        |
| Nationality /<br>Citizenship | British                                     |        |
| Sexual orientation           | Heterosexual/Straight v                     |        |
| Disability                   | O Yes O No O Undeclared O Prefer not to say |        |
| Nature of Disability         | ~                                           |        |
|                              |                                             |        |
| Previous                     | Next                                        | Submit |

On clicking submit, you will be asked to confirm you wish to continue, click OK

| org.uk/das | hboardTest/dasł                | nboard-ui/index.html#/index/main/process/link?grouple                      | d=PERS | SD ••  |
|------------|--------------------------------|----------------------------------------------------------------------------|--------|--------|
| RL - Dev   | myviewtest.)<br>Please confirm | kentrall.org.uk says<br>n you want to submit these details for processing. | ages   | C Egre |
|            |                                | OK                                                                         |        |        |
|            |                                |                                                                            | -      |        |
|            | Post Code                      | T512 3AB                                                                   |        |        |

| Xentrall<br>Street Servers            |         | ? 😩 🖒 |
|---------------------------------------|---------|-------|
| Sam<br>Customer                       |         |       |
| Engagement &<br>System Support<br>Off | $\odot$ |       |
| Dashboard                             |         |       |
| My Pay                                |         | Close |
| My Details                            |         |       |

#### Add or Change your Profile Picture

Your profile picture will be displayed in the top left-hand corner of your MyHR profile. It will also be visible to your manager.

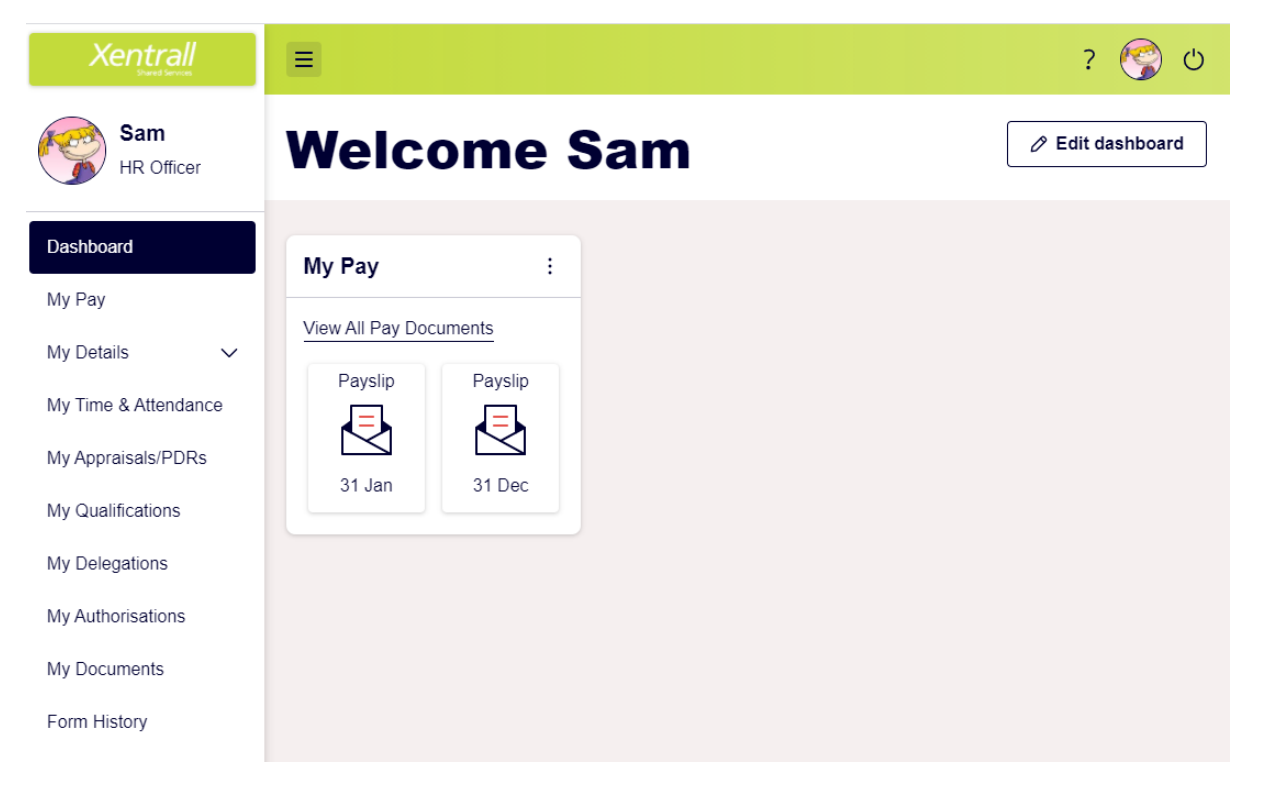

To add your picture, click on the circle, a camera icon will appear

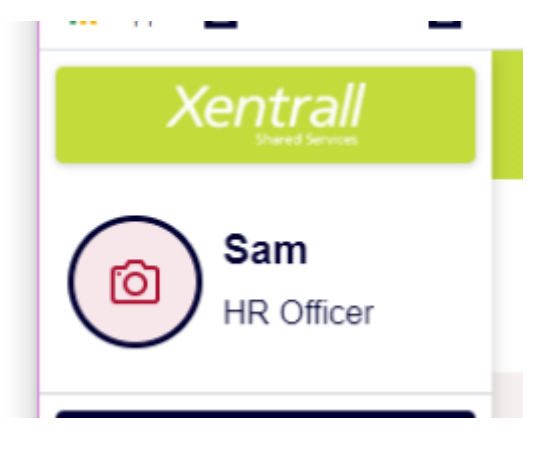

In the pop-up box, click on Chose File. Locate the picture from your computer/device

| Upload Photo | ×                                |
|--------------|----------------------------------|
| File         | Choose File maximum size - 10 MB |
| Comments     |                                  |
|              | 250 characters remaining         |
|              | Cancel                           |

Your chosen picture will be displayed. If you want to change it at this point, click Choose File and select another picture. You cannot edit/adjust the picture from MyHR.

| Change Photo | ×                                   |
|--------------|-------------------------------------|
| File         | Choose File<br>maximum size - 10 MB |
|              | Pat.png                             |
|              |                                     |
| Comments     |                                     |
|              | 250 characters remaining            |
|              | Cancel Upload 🗸                     |

#### Click Upload.

You may see an authorisation message in the top right-hand corner. You can ignore this message.

|                               |     |                          |          |              |           | -      | ٥    | × |
|-------------------------------|-----|--------------------------|----------|--------------|-----------|--------|------|---|
|                               |     |                          |          | □ ☆          | 5∕≡       | h      | B    |   |
|                               |     |                          |          |              |           |        |      |   |
|                               |     | Welco 📀                  | An auth  | orisation re | equest ha | s been | sent |   |
|                               |     | for your uploaded photo. |          |              |           |        |      |   |
|                               |     |                          | for your | uploaded     | photo.    |        |      | _ |
|                               |     | _                        | for your | uploaded     | ohoto.    | -      | -    |   |
| 🖹 My Pay                      | ^ × |                          | for your | uploaded (   | ohoto.    |        |      |   |
| My Pay View All Pay Documents | ^ × |                          | for your | uploaded p   | ohoto.    |        |      |   |

Your picture will appear when you next log in.

# **Profile Picture Guidelines**

#### Keep it simple:

Your photo should be of you. Do not include objects, pets, children or logos.

### Keep it professional:

Whether you're a beach bum, party animal or sportsperson, keep your profile picture professional. We just need to see your face!

#### Keep it real:

Use a recent, un-edited photo. As fun and flattering as filters can be, we prefer the real you.